## KEAMANAN JARINGAN KOMPUTER

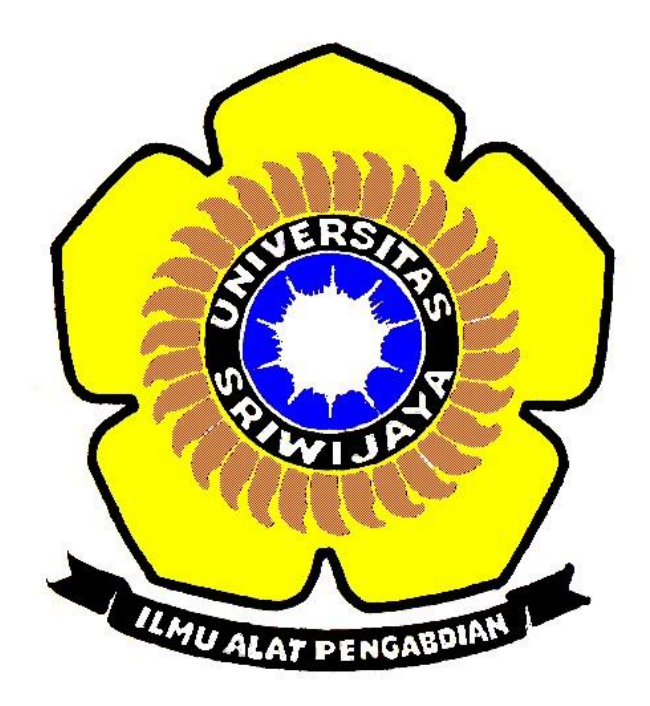

OLEH: NAMA: CHRISTIAN PRABOWO NIM: 09011281419048

JURUSAN SISTEM KOMPUTER FAKULTAS ILMU KOMPUTER UNIVERSITAS SRIWIJAYA 2018 1. Booting menggunakan bootable flashdisk berisi window

|                          | Windows Setup                                       |    |  |
|--------------------------|-----------------------------------------------------|----|--|
|                          |                                                     |    |  |
|                          | Windows 7                                           |    |  |
| Languag <u>.</u><br>Time | to install: English (United States)                 | -1 |  |
| <u>K</u> eyboard or inpu | cy format: English (United States)                  | -  |  |
|                          |                                                     | -  |  |
| Enter your               | language and other preferences and click the second |    |  |
|                          |                                                     |    |  |
| Enter your               | anguage and other preferences and click "Next" to   |    |  |

### 2. Pilih repair your computer

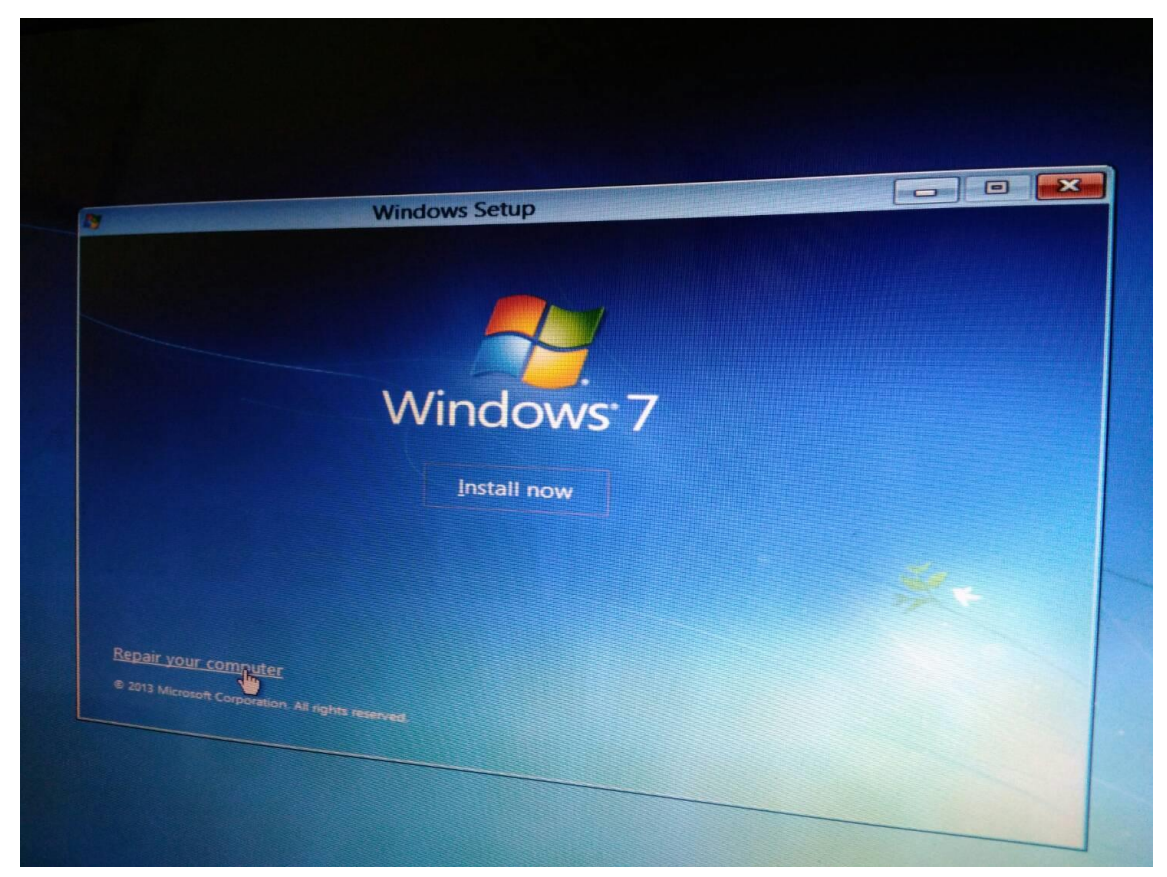

#### 3. Pilih troubleshoot

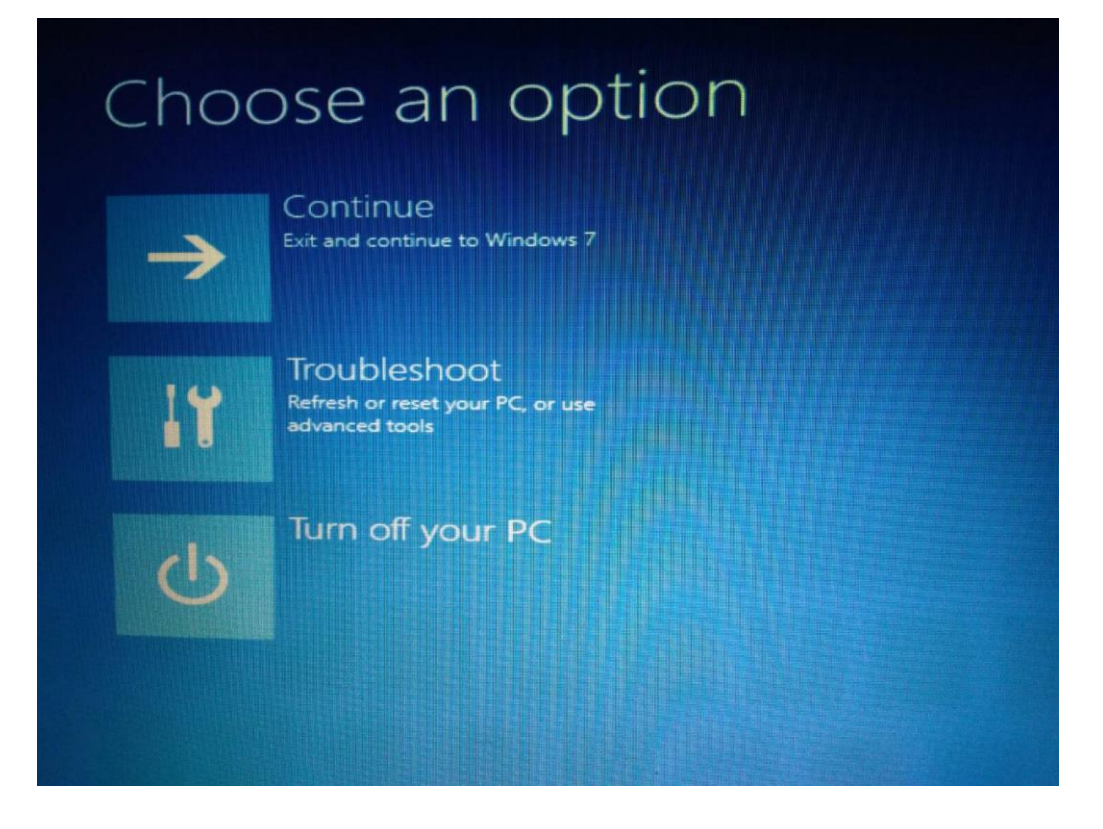

#### 4. Advanced options

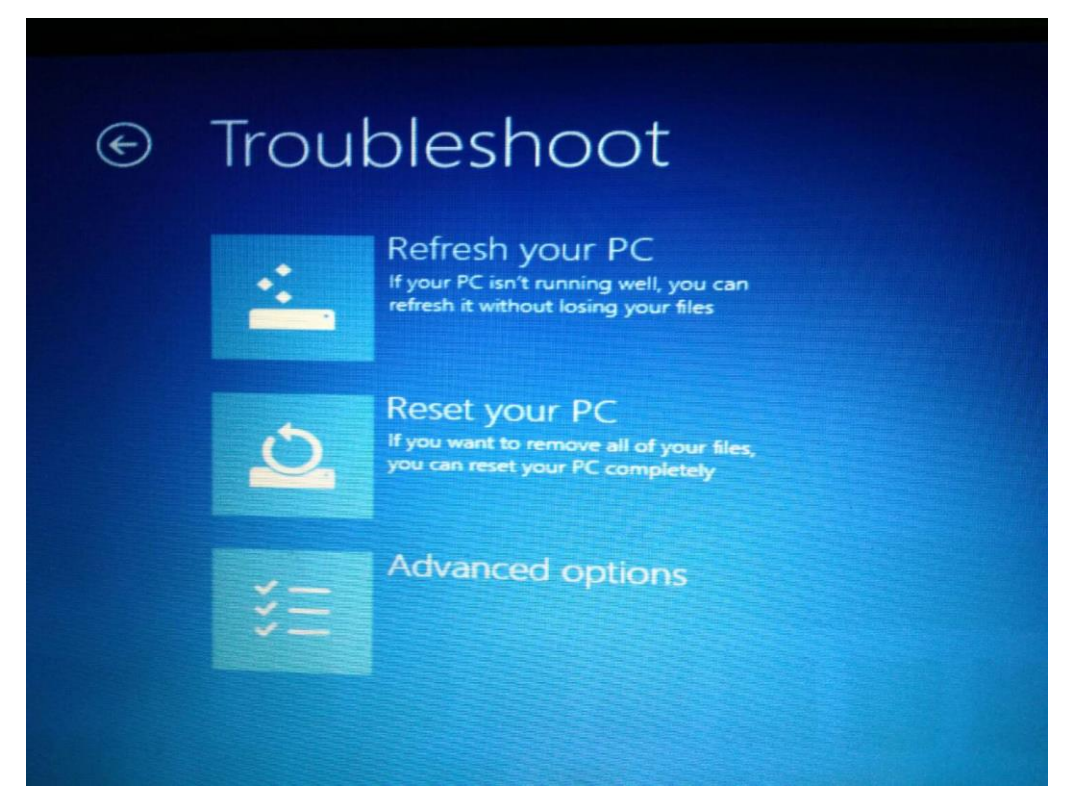

#### 5. Pilih command prompt

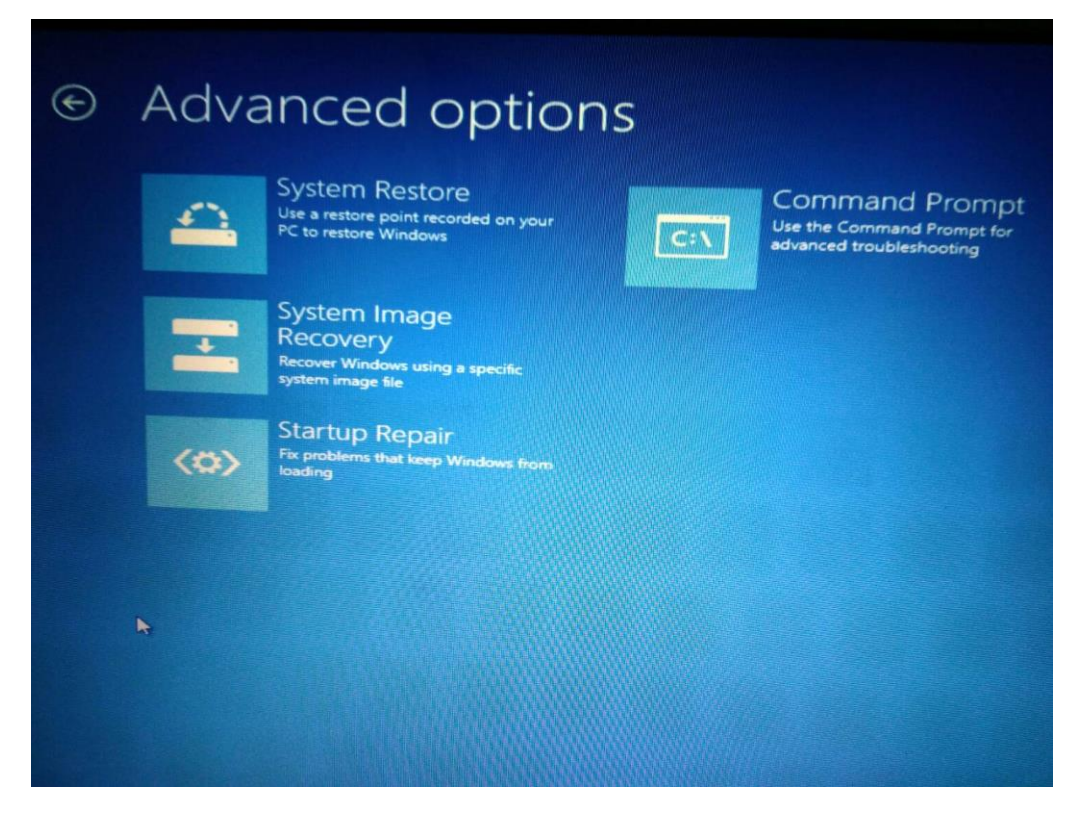

6. Ketik net user administrator 'password baru'

"net user administrator boy123"

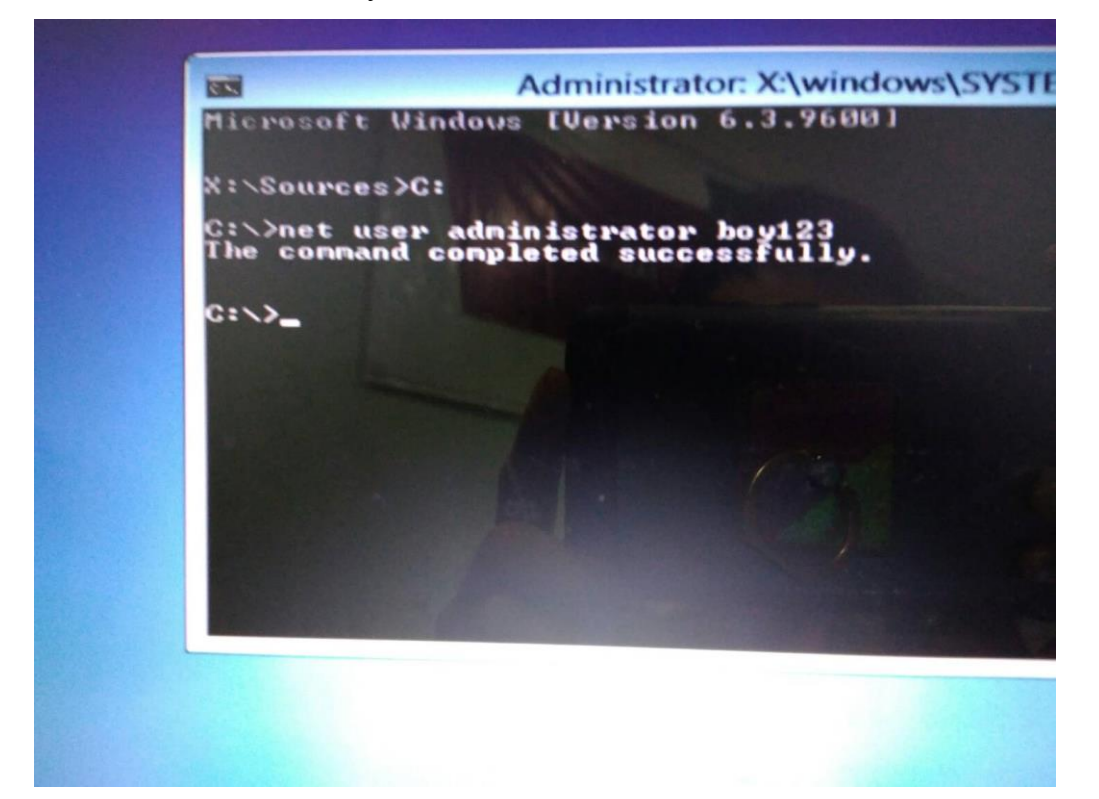

# 7. Masukkan password baru

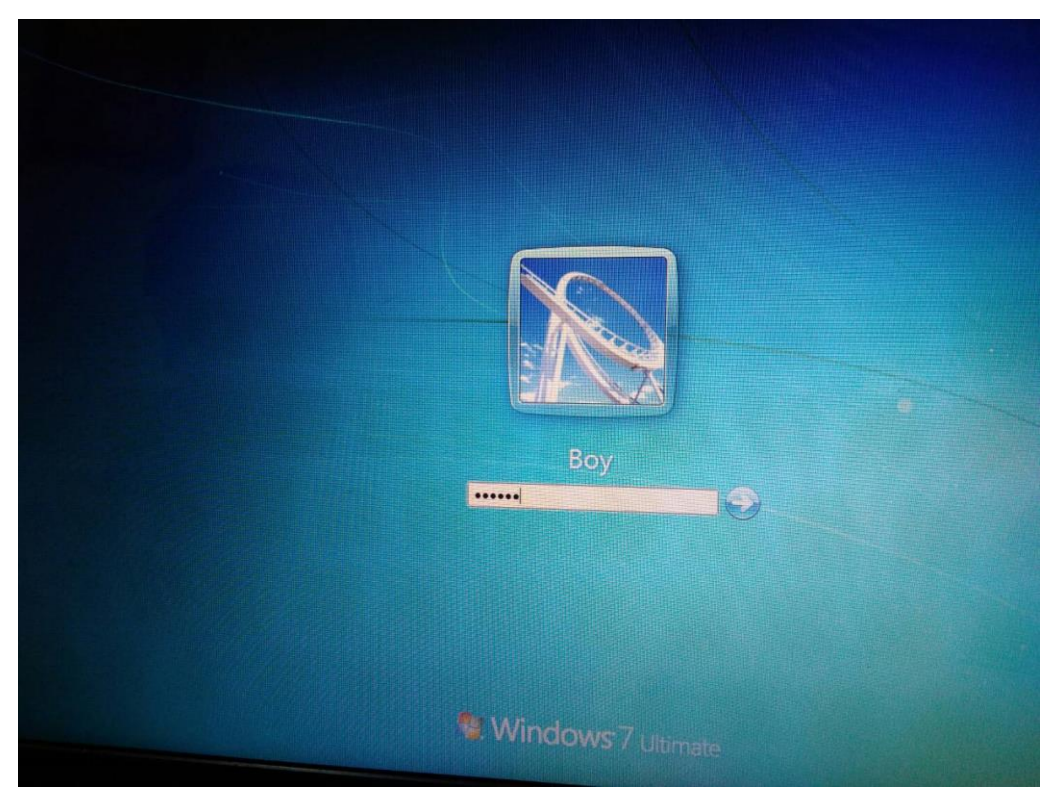

### 8. Password berhasil diubah

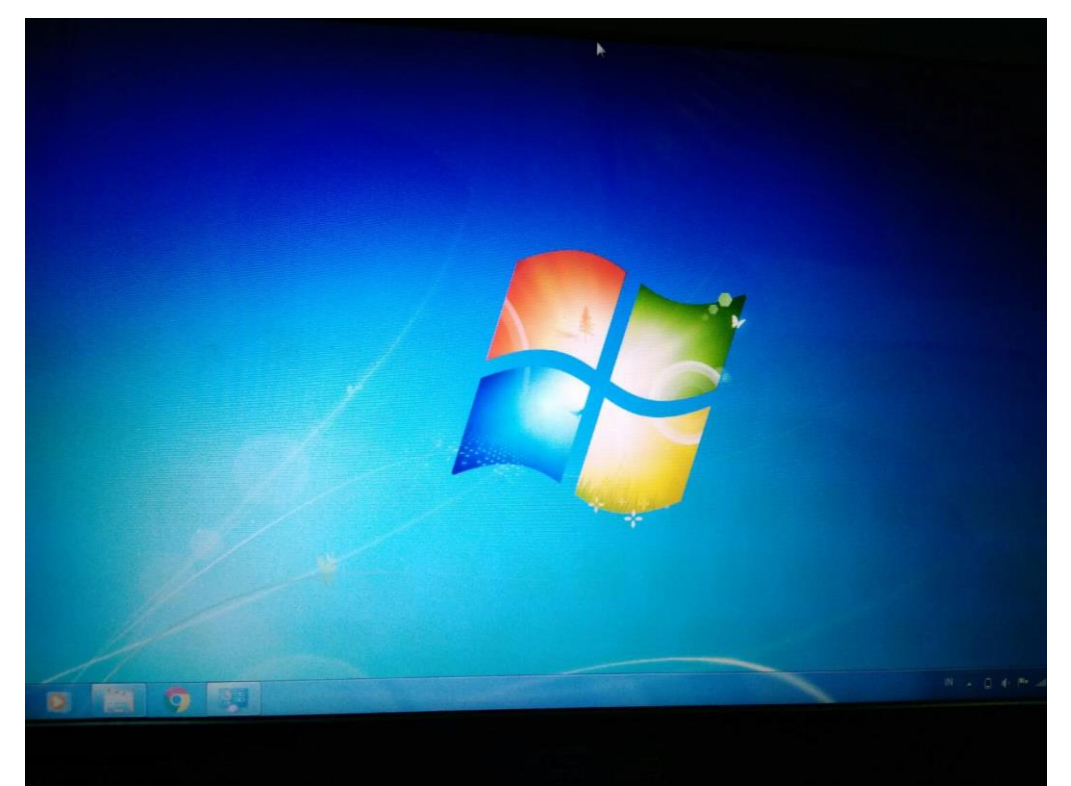